| CECDE | Instructivo de liquidación de matrícula por<br>autogestión | Código: INAFRC-146<br>Versión: 02 |
|-------|------------------------------------------------------------|-----------------------------------|
|       | Estudiantes antiguos                                       | 19/11/2024                        |

**Objetivo:** El objetivo general de este instructivo es proporcionar instrucciones claras para llevar a cabo la liquidación de matrícula de manera efectiva, lo que contribuirá a una experiencia estudiantil más eficiente y organizada.

**Alcance:** El alcance de este instructivo comprende todas las etapas y elementos necesarios para llevar a cabo la liquidación de la matrícula de manera correcta. Esto implica la identificación de los pasos específicos para la liquidación y su aplicación en todas las sedes de la institución que gestionen la matrícula a través del nuevo software académico.

## Conoce el paso a paso para realizar tu matricula

Ingresa en tu navegador a la página web de la institución o haz click directamente en el enlace y continua con el paso a paso: <u>https://www.cesde.edu.co/</u>

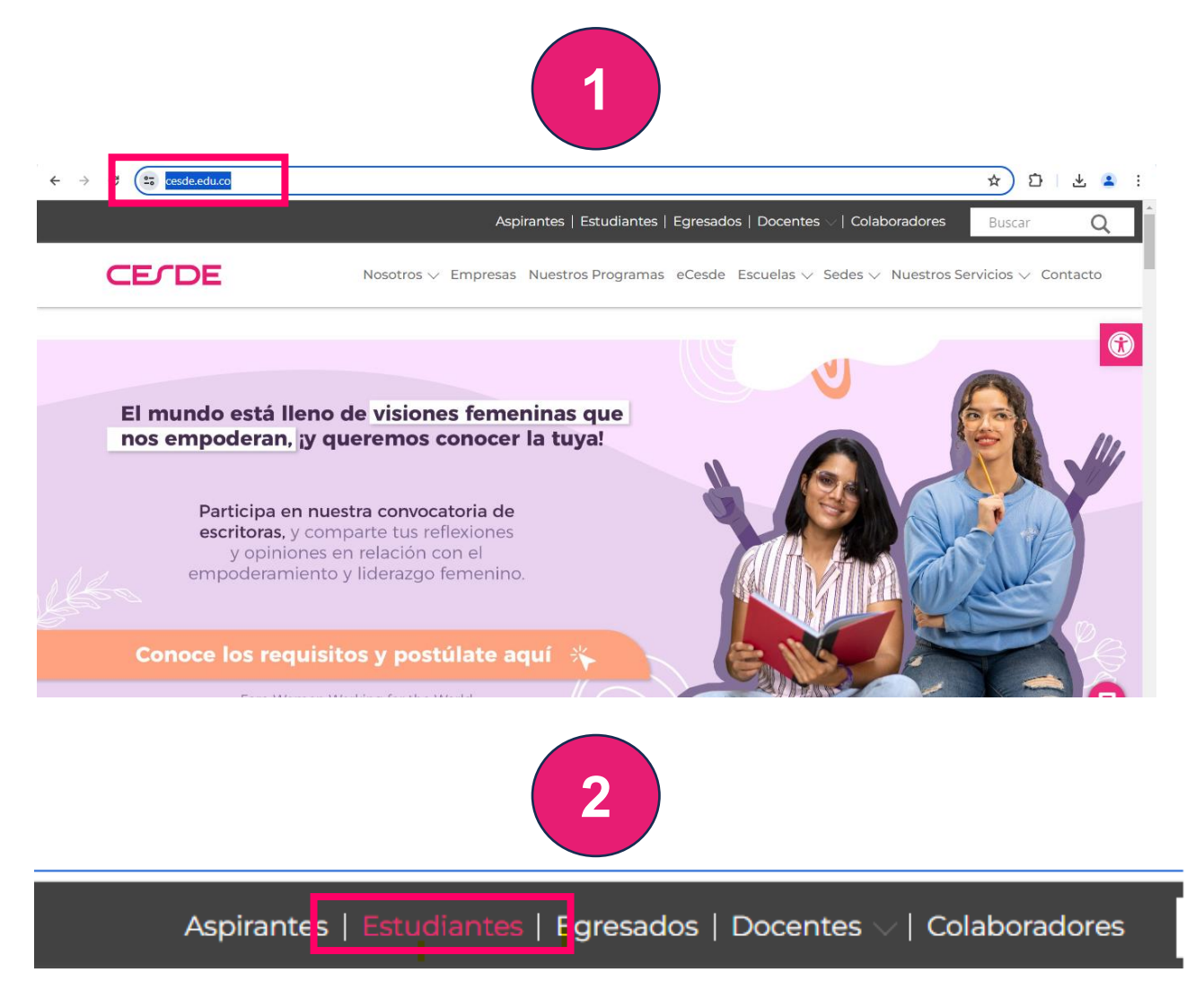

| Estudiantes antiguos 19/11/2024 | CECDE | Instructivo de liquidación de matrícula por<br>autogestión<br>Estudiantes antiguos | Código: INAFRC-146<br>Versión: 02<br>19/11/2024 |
|---------------------------------|-------|------------------------------------------------------------------------------------|-------------------------------------------------|
|---------------------------------|-------|------------------------------------------------------------------------------------|-------------------------------------------------|

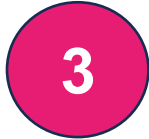

Al final de la página encontraras los enlaces de interés, donde deberás ingresar a la opción "Liquidación de Matrícula"

| Enlaces de interés<br>Accede a los servicios web de Cesde |                             |                      |                                |  |  |  |
|-----------------------------------------------------------|-----------------------------|----------------------|--------------------------------|--|--|--|
|                                                           | <u>ااال</u>                 |                      |                                |  |  |  |
| Pago proceso de certificación                             | Descarga el carné           | Cambio de<br>horario | Pago certificado de<br>estudio |  |  |  |
|                                                           | × III                       |                      |                                |  |  |  |
| Notas                                                     | Evaluación<br>institucional | Horario de clases    | Cambio de<br>contraseña        |  |  |  |
| Foto estudiantil                                          | Liquidación de matricula    |                      |                                |  |  |  |
|                                                           |                             |                      |                                |  |  |  |
|                                                           |                             | 4                    |                                |  |  |  |

En este paso deberás digitar tu número de documento y dar clic en botón siguiente

|            | LIQUIDACIÓN DE MATRICULA                                       |
|------------|----------------------------------------------------------------|
| MATRICULAS | 1 2 3 4                                                        |
|            | Datos Básicos Datos Académicos Cargar Documentos Detalle Pagos |
|            |                                                                |

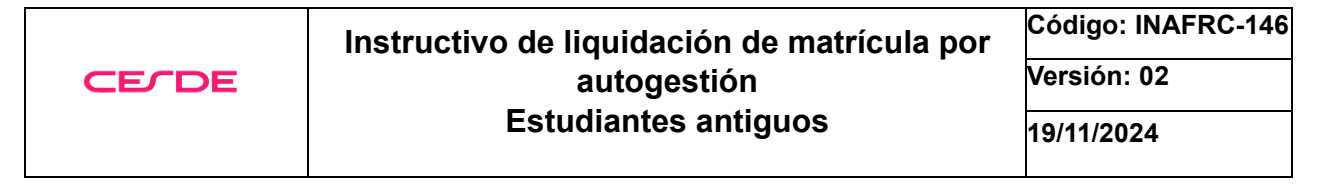

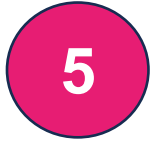

## En este paso deberás dar clic en el botón "Aceptar"

|                                 | LIOUIDACIÓN DE MA                              | ATRICULA        |                    |
|---------------------------------|------------------------------------------------|-----------------|--------------------|
| с (                             | i                                              | 3<br>Documentos | 4<br>Detalle Pagos |
| No pued                         | les continuar                                  |                 |                    |
| El estudiante ya tiene u<br>pai | n usuario, por favor inicie se:<br>a continuar | sión            |                    |
|                                 | Aceptar                                        |                 |                    |
|                                 |                                                |                 |                    |

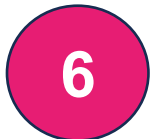

En este paso deberás digitar tu número de documento en Usuario y Contraseña, luego dar clic en el botón "Ingresar"

| Bienvenidos al s | sistema de información Cesde |  |  |  |  |  |
|------------------|------------------------------|--|--|--|--|--|
| Inicio de sesión |                              |  |  |  |  |  |
| Usuario:         | escriba el usuario           |  |  |  |  |  |
| Contraseña:      | escriba la contraseña 🛞      |  |  |  |  |  |
|                  | Ingresar                     |  |  |  |  |  |
| S 1              | Login Cuenta Microsoft       |  |  |  |  |  |
|                  |                              |  |  |  |  |  |

| CECDE          | Instructivo de liquidación de<br>autogestión<br>Estudiantes antigu | nstructivo de liquidación de matrícula por<br>autogestión<br>Estudiantes antiguos |                   |
|----------------|--------------------------------------------------------------------|-----------------------------------------------------------------------------------|-------------------|
|                | 7                                                                  |                                                                                   |                   |
|                |                                                                    |                                                                                   | Juan Felipe       |
|                | LIQUIDACIÓN                                                        | DE MATRICULA                                                                      |                   |
| MATRICULAS     |                                                                    | 3                                                                                 | 4                 |
| ⊘ SUFICIENCIAS | Datos Básicos Datos Académicos                                     | Cargar Documentos                                                                 | Detalle Pagos     |
|                | Q 1234567                                                          | 89                                                                                |                   |
|                | Tipo de Identificación: Cédula de ciudadanía                       | Correo Electronico: jloai                                                         | zavelez@gmail.com |
|                | Identificación: 123456789                                          | Número Cel/Tel: 3218889                                                           | 977               |
|                | Género: Masculino                                                  | Nacionalidad: Colombia                                                            | no                |
|                | <b>8</b>                                                           | Jiente                                                                            |                   |

Seleccionar:

"Crear Asesoría para Programas CESDE (Todos)" – **\*Estudiante Regular** "Preinscripciones (Grupos Empresariales y Becas Comfama) – **\*Estudiante Beca Órbita 50** 

| Filtrar Por:                                                     | Seleccione una sede                                                 |                                         | Seleccione un Programa                                                                |   |
|------------------------------------------------------------------|---------------------------------------------------------------------|-----------------------------------------|---------------------------------------------------------------------------------------|---|
| Crear Asesoria para Programas CES 🗸 🗸                            | Seleccionar                                                         | ~                                       | Seleccionar                                                                           | ~ |
| Q                                                                |                                                                     | Filtrar grup                            | os por Jornada                                                                        |   |
|                                                                  | ~                                                                   | Seleccional                             | ſ                                                                                     | ~ |
| Asesorias del estudiante                                         |                                                                     |                                         |                                                                                       |   |
| Crear Asesoria para Programas <sup>(3)</sup><br>CESDE(Todos) (6) | ), debes arrastrarlo de izquierda<br>debes arrastrarlo de derecha a | a a derecha. (De s<br>izquierda. (De ab | arriba hacia abajo en pantallas pequeñas)<br>pajo hacia arriba en pantallas pequeñas) |   |
| Preinscripciones (Grupos Empresariales                           |                                                                     |                                         |                                                                                       |   |
| y Becas Comfama)                                                 |                                                                     |                                         |                                                                                       |   |
| Seleccione un Grupo(Horario)                                     |                                                                     | Grupos S                                | Seleccionados                                                                         |   |
|                                                                  |                                                                     |                                         |                                                                                       |   |

| Instr                          |                                                                      | ctivo de liauic                                                                 | lación de matrícu                                                                                 | la por           | Código: INAFRC-14 |  |
|--------------------------------|----------------------------------------------------------------------|---------------------------------------------------------------------------------|---------------------------------------------------------------------------------------------------|------------------|-------------------|--|
| ECDE                           |                                                                      | autogestión                                                                     |                                                                                                   | •                | Versión: 02       |  |
|                                |                                                                      | Estudian                                                                        | tes antiguos                                                                                      |                  | 19/11/2024        |  |
| Verifica                       | ar que la S                                                          | Sede y el Prog                                                                  | 9<br>rama sean los cor                                                                            | respondi         | entes             |  |
|                                |                                                                      | LIQUIDACIÓN DE                                                                  | MATRICULA                                                                                         |                  |                   |  |
| 1                              |                                                                      | 2                                                                               | 3                                                                                                 | 4                |                   |  |
| Datos Básicos                  |                                                                      | atos Académicos                                                                 | Cargar Documentos                                                                                 | Detalle Pa       | agos              |  |
| Filtrar Por:                   |                                                                      | Seleccione una sede                                                             | Seleccione un Programa                                                                            |                  |                   |  |
| Crear Asesoria para Progra     | mas CES 🗸                                                            | Medellin                                                                        | <ul> <li>TS09 - Técnico Laboral en Auxilia</li> </ul>                                             | r Administrativo | ~                 |  |
| Seleccione un Submodul         | 0                                                                    | Filtr                                                                           | ar grupos por Jornada                                                                             |                  |                   |  |
| Seleccionar                    |                                                                      | ✓ Sel                                                                           | leccionar                                                                                         |                  | ~                 |  |
| (i) · Para agri<br>· Para quit | i <b>gar</b> un grupo(horario), c<br><b>ar</b> un grupo(horario), de | tebes arrastrarlo de izquierda a derec<br>bes arrastrarlo de derecha a izquierd | cha. (De arriba hacia abajo en pantallas peque<br>ia. (De abajo hacia arriba en pantallas pequeña | ñas)<br>is)      |                   |  |

|                                          | LIQUIDACIO          | ÓN DE MATRIO      | CULA                               |                         |
|------------------------------------------|---------------------|-------------------|------------------------------------|-------------------------|
| 1                                        | 2                   |                   | 3                                  | 4                       |
| Datos Básicos                            | Datos Académicos    |                   | Cargar Documentos                  | Detalle Pagos           |
| iltrar Por:                              | Seleccione una sede |                   | Seleccione un Programa             |                         |
| Crear Asesoria para Programas CESDE(To 🗸 | Medellin            | ~                 | TS09 - Técnico Laboral en Auxiliar | Administrativo en Sal 🗸 |
| eleccione un Submodulo                   |                     | Filtrar grup      | os por Jornada                     |                         |
| Seleccionar                              | ~                   | Selecciona        | r                                  | ~                       |
|                                          | Q                   | ha. (De arriba ha | acia abajo en pantallas pequeñas)  |                         |
| Nivel 2 - Admisiones                     | ▲ Jierda            | a. (De abajo haci | a arriba en pantallas pequeñas)    |                         |
| Nivel 2 - Facturación                    |                     |                   |                                    |                         |
| Nivel 2 - Valores e Ingresos             |                     | Grupos S          | eleccionados                       |                         |
| Nivel 3 - Practica Formativa I           |                     |                   |                                    |                         |

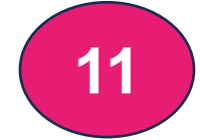

Selecciona tu horario de preferencia para el Submódulo según disponibilidad

| Datos Basicos                                                                                                    | Datos Académicos                                                                                            | 0                                   | Largar Documentos                   | Detalle Pagos           |
|----------------------------------------------------------------------------------------------------|----------------------------------------------------------------------------------------------------|-------------------------------------|-------------------------------------|-------------------------|
| rar Por:                                                                                                    | Seleccione una sede                                                                                         |                                     | Seleccione un Programa              |                         |
| rear Asesoria para Programas CESDE(To                                                                                                    | ✓ Medellin                                                                                                  | ~                                   | TA08 - Técnico Laboral como Asisten | te Administrativo 🗸 🗸 🗸 |
| eccione un Submodulo                                                                                                    |                                                                                                    | Filtrar grupos                      | por Jornada                         |                         |
| ivel 2 - Compras y Procesos Productivos                                                                                                    | ~                                                                                                    | Seleccionar                         |                                     | ~                       |
| i Para quitar un grupo(horario)                                                                                                    | , debes arrastrario de derecha a izquierda                                                                  | a. (De abajo hacia a                | rrriba en pantallas pequeñas)       |                         |
| Para quitar un grupo(horario) Seleccione un Grupo(Horario) GrupoJornada Mañana-grupo 1 - Compras (Jornada mañana)                                                                                                    | , debes arrastrario de derecha a izquierdi                                                                  | a. (De abajo hacia a<br>Grupos Sele | urriba en pantallas pequeñas)       |                         |
| Para quitar un grupo(horario) Seleccione un Grupo(Horario) GrupoJornada Mañana-grupo 1 - Compras (Jornada mañana) Miércoles de 07:30 a 08:15, Miércoles de 08:1 grupo 2 n945 a 10:30                                                                                                    | debes arrastrario de derecha a izquierda<br>s y Procesos Productivos<br>5 a 09:00, Miércoles de             | a. (De abajo hacia a<br>Grupos Sele | urriba en pantallas pequeñas)       |                         |
| Para quitar un grupo(horario) Seleccione un Grupo(Horario) GrupoJornada Mañana-grupo 1 - Compras (Jornada mañana) Miércoles de 07:30 a 08:15, Miércoles de 08:1 03:00 a 09:41, Miércoles de 09:45 a 10:30 Matriculados 0/40                                                                                                    | debes arrastrario de derecha a izquierdi<br>s y Procesos Productivos<br>5 a 09:00, Miércoles de<br>S426.000 | a. (De abajo hacia a                | urriba en pantallas pequeñas)       |                         |
| Para quitar un grupo(horario) Seleccione un Grupo(Horario) GrupoJornada Mañana-grupo 1 - Compras (Jornada mañana) Miércoles de 07:30 a 08:15, Miércoles de 08:1 09:00 a 09:47, Miércoles de 09:45 a 10:30 Matriculados 0/40 GrupoJornada Noche-grupo 1 - Compras y (Jornada No Aplica)                                                                                 | s y Procesos Productivos<br>5 a 09:00, Miércoles de<br>S426.000<br>r Procesos Productivos                   | a. (De abajo hacia a                | ercionados                          |                         |
| Para quitar un grupo(horario) Seleccione un Grupo(Horario) GrupoJornada Mañana-grupo 1 - Compras (Jornada mañana) Miércoles de 07:30 a 08:15, Miércoles de 08:1 09:00 a 09:45, Miércoles de 09:45 a 10:30 Matriculados 0/40 GrupoJornada Noche-grupo 1 - Compras 3 (Jornada No Aplica) Miércoles de 19:00, Miércoles de 19:0 20:00 a 20:45, Miércoles de 20:45 a 21:30 | s y Procesos Productivos<br>5 a 09:00, Miércoles de<br>S426.000<br>10 a 19:45, Miércoles de                 | a. (De abajo hacia a                | erriba en pantallas pequeñas)       |                         |

Se arrastra el submódulo del cuadro "seleccione un grupo (Horario)", al cuadro "Grupos Seleccionados". Se realiza el mismo proceso para cada uno de los submódulos

| Seleccione un Grupo(Horario)                                                                      |                   |   | Grupos Seleccionados                                                               |                                |
|---------------------------------------------------------------------------------------------------|-------------------|---|------------------------------------------------------------------------------------|--------------------------------|
| GrupoJornada Noche-grupo 1 - Compras y Proce<br>(Jornada No Aplica)                               | esos Productivos  | 1 | GrupoJornada Mañana-grupo 1 - Compra<br>(Jornada mañana)                           | s y Procesos Productivos       |
| Miércoles de 18:15 a 19:00, Miércoles de 19:00 a 19:<br>20:00 a 20:45, Miércoles de 20:45 a 21:30 | 45, Miércoles de  |   | Miércoles de 07:30 a 08:15, Miércoles de 08<br>a 09:45, Miércoles de 09:45 a 10:30 | 15 a 09:00, Miércoles de 09:00 |
| Matriculados 0/40                                                                                 | \$426.000         |   | Matriculados 0/40                                                                  | \$426.000                      |
| GrupoJornada sabado-grupo 1 - Compras y Proc<br>(Jornada sabado)                                  | esos Productivos  |   |                                                                                    |                                |
| Sábado de 10:30 a 11:15, Sábado de 11:15 a 12:00, 9<br>13:30, Sábado de 13:30 a 14:15             | Sábado de 12:45 a |   |                                                                                    |                                |
| Matriculados 0/40                                                                                 | \$426.000         |   |                                                                                    |                                |
| GrupoJornada sabado-grupo 2 - Compras y Proc<br>(Jornada sabado)                                  | esos Productivos  |   |                                                                                    |                                |
| Sábado de 10:30 a 11:15, Sábado de 11:15 a 12:00, 9                                               | Sábado de 12:45 a | - |                                                                                    |                                |

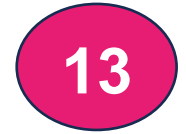

Una vez finalizado la selección de submódulos debes dar clic en botón "Siguiente"

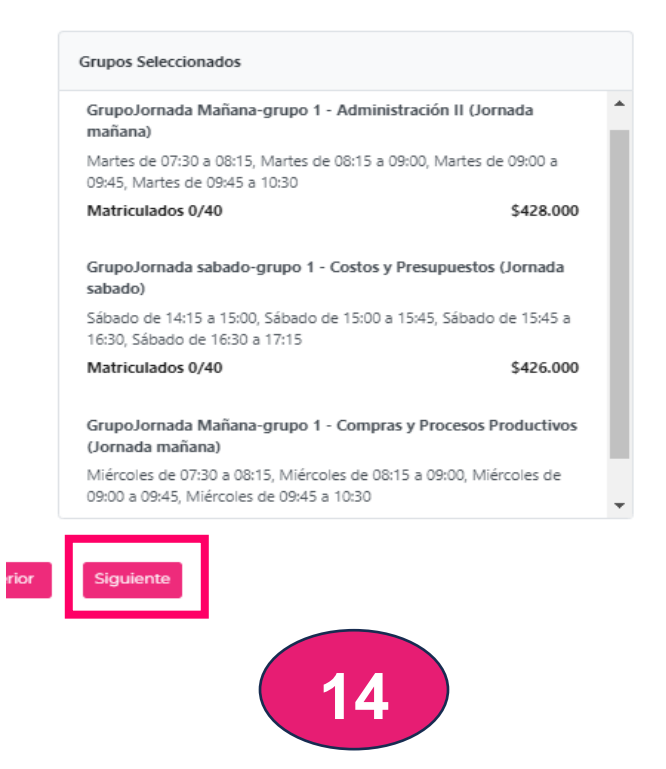

Carga los Documentos solicitados en formato PDF en el botón "Seleccionar Archivo" y luego dar clic en el botón "siguiente"

LIQUIDACIÓN DE MATRICULA

| Los documento ya se subieron anteriormente. <b>No es requerido volver a</b> subirlos, solo en caso de querer actualizarios.  Certificado Académico(.PDF)*  Seleccionar archivo Sin archivos seleccionados  Documento de Identidad(PDE)* | ; | Datos Académicos Cargar Documentos             |                                                       | Detalle Pagos                                          |  |
|----------------------------------------------------------------------------------------------------|---|------------------------------------------------|-------------------------------------------------------|--------------------------------------------------------|--|
| Certificado Académico(.PDF)*           Seleccionar archivo         Sin archivos seleccionados           Documento de Identidad(.PDE)*                                                                                                   |   | i Los docume<br>subirlos, solo                 | nto ya se subieron anteri<br>o en caso de querer actu | ormente. <b>No es requerido volver a</b><br>alizarios. |  |
| Documento de Identidad(PDE)*                                                                                                    |   | Certificado Académico(.PDF)*                   |                                                       |                                                        |  |
|                                                                                                    |   | Documento de Identidad(.PDF)*                  |                                                       |                                                        |  |
| Seleccionar archivo Sin archivos seleccionados                                                                                                    |   | Seleccionar archivo Sin archivos seleccionados |                                                       |                                                        |  |

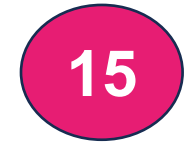

## Verifica los valores y conceptos a pagar y luego das clic en el botón "Guardar Liquidación"

| 1             | 2               | 3                   | 4                                  |
|---------------|-----------------|---------------------|------------------------------------|
| Datos Básicos | Datos Académico | s Cargar Documento: | s Detalle Pagos                    |
| or Submódulos | Extemporaneidad | Valor Conceptos     | Canaan 144                         |
| 1.390.000     | \$ O            | \$ 130.000          | Transformación Digital - \$120.000 |
| do A Favor    | Descuento       | Descripcion Desc.   | - Seguro Estudiantil - \$10.000    |
| 0             | \$0             |                     |                                    |
| 14            | Nor A Pagar     |                     |                                    |
| (             | \$1.520.000     |                     |                                    |
|               |                 |                     |                                    |
|               |                 | Guardar Liquidación |                                    |
|               |                 |                     |                                    |
|               |                 |                     |                                    |
|               |                 | Anterior            |                                    |
|               |                 |                     |                                    |
|               |                 |                     |                                    |

Leer y Aceptar las Políticas Académicas y Financieras del periodo a cursar

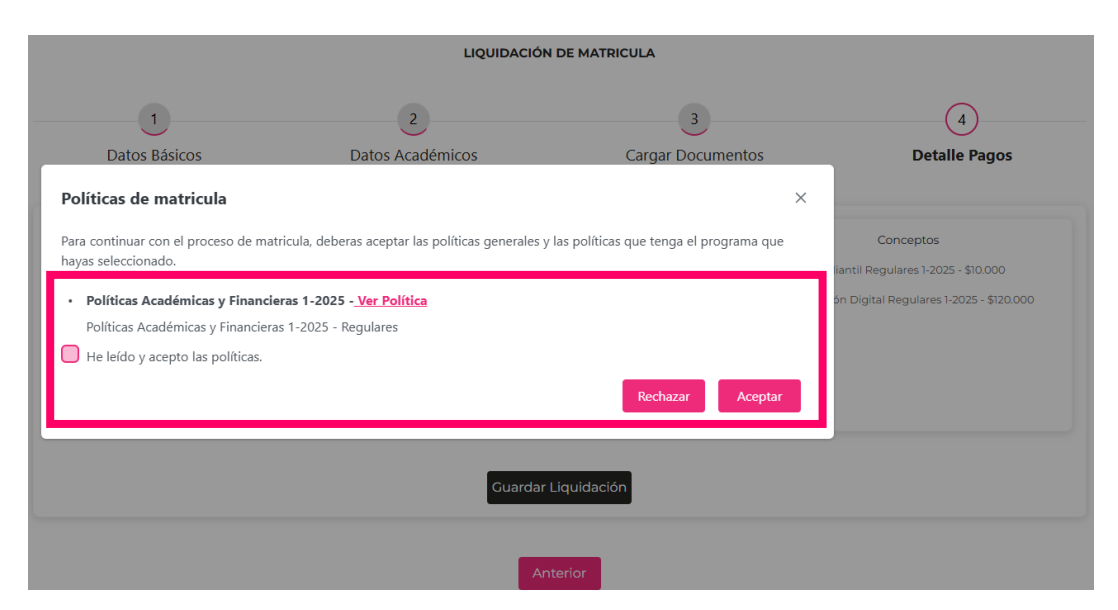

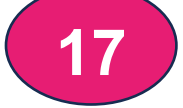

Finalmente debes seleccionar el medio de pago de su preferencia.

| Datos Básicos    | 2<br>Datos Académicos | Cargar Document           | OS Detalle Pagos                                                        |
|------------------|-----------------------|---------------------------|-------------------------------------------------------------------------|
| Valor Submódulos | Extemporaneidad       | Valor Conceptos           | Conceptos                                                               |
| Saldo A Favor    | Descuento<br>\$ 0     | Descripcion Desc.         | - Seguro Estudiantil - \$10.000<br>- Transformación Digital - \$120.000 |
| Va               | s 1.410.000           |                           |                                                                         |
|                  | Gu                    | ardar Cambios Liquidación |                                                                         |
|                  |                       |                           |                                                                         |

## Detalle de los medios de pago:

• **Crédito Comfama:** Diligencia los campos y si no estás registrado en la web de comfama deberás diligenciar el registro y continuar con paso a paso de otorgación de crédito.

\*Importante: En la página Web de CESDE podrás encontrar video instructivo de paso a paso de cómo hacer tu crédito o comunícate con la línea <u>Whatsapp</u> 3336025229.

| Identificación                                                                          | Primer Nombre                                                                                                    |                                                | Segundo Nombre                                             |       |  |
|-----------------------------------------------------------------------------------------|----------------------------------------------------------------------------------------------------|------------------------------------------------|------------------------------------------------------------|-------|--|
| 1213776766                                                                              | Juan                                                                                                    |                                                |                                                            |       |  |
| Primer Apellido                                                                         | Segundo Apellido                                                                                                    |                                                | Número Móvil                                               |       |  |
| Perez                                                                                   | Gomez                                                                                                    |                                                | 3127877878                                                 |       |  |
| Dirección de Residencia                                                                 | Correo Electrónico                                                                                                    |                                                | Fecha de Nacimiento                                        |       |  |
| CL 12 # 12 - 12                                                                         | juan@gmail.com                                                                                                    | I                                              | 01/01/2004                                                 |       |  |
|                                                                                         | ¿En cuantos semestres pienso gra                                                                                                    | aduarme?                                       |                                                            |       |  |
| Si eres menor de edad, es     Si eres mayor de edad, del     patrocinador , que se conv | obligatorio que tengas un patrocinador que se o<br>bes tener un buen historial crediticio y capacidad<br>ertirá en el titular del crédito. | convertiră en el <b>ti</b><br>I de endeudamier | tular del crédito.<br>hto, si no cumples , puedes relacion | ar un |  |

Pagar en Línea: Pago mediante PayZen, sigue los pasos del aplicativo.
 \*Importante: El asiento de matrícula será automático una vez finalices el pago.

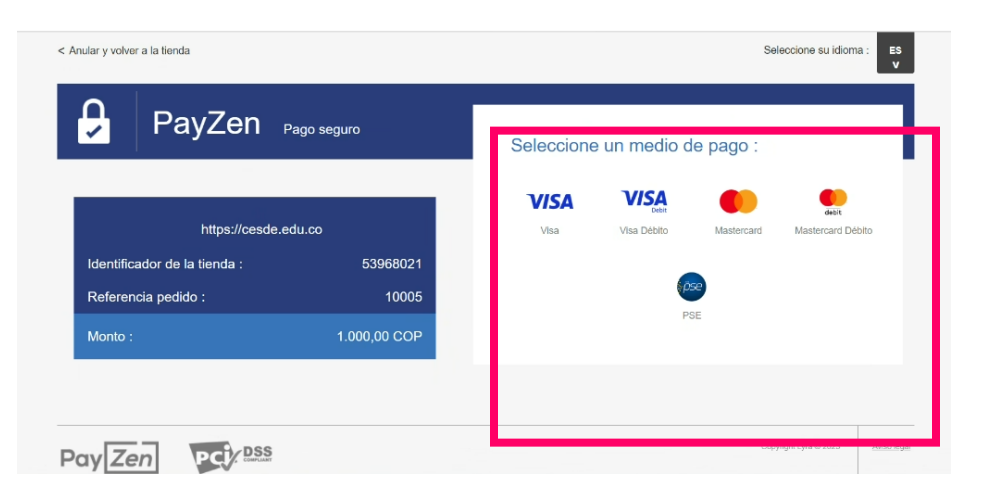

• **Pago por Bancos:** Genera recibo para impresión y pago en banco (Davivienda / Caja Social).

\*Importante: Imprimir este recibo en impresora Láser.

Asiento de matrícula se verá reflejado en 24 horas hábiles.

| ] Appi 🦉 Yurkhar 🔮 Chatfiff 📓 Endels 📱 Avenuel 📱 General |                                                                                |       |  |  |  |  |
|----------------------------------------------------------|--------------------------------------------------------------------------------|-------|--|--|--|--|
| ≡ ea98b2e2-9e80-4b0d-a45b-4d64b6edca01                   | 1 / 1   - 100% +   E Ø                                                         | ± 8 : |  |  |  |  |
|                                                          | <image/> <text><text><text></text></text></text>                               |       |  |  |  |  |
|                                                          | Start Andream         Start Local Start Dist Dist Dist Dist Dist Dist Dist Dis |       |  |  |  |  |

 <u>Pago con Cesantías</u>: Se selecciona la opción "Pago por Bancos", se imprime recibo y debes realizar la gestión en el fondo de cesantías al que perteneces y posterior al pago se debe enviar el soporte con tus datos a <u>matriculas@cesde.edu.co</u>

\*Importante: Asiento de matrícula se verá reflejado en 24 horas hábiles posterior a la notificación de desembolso por parte del fondo de cesantías.

|       | Instructivo de liguidación de matrícula por | Código: INAFRC-146 |
|-------|---------------------------------------------|--------------------|
| CELDE | autogestión                                 | Versión: 02        |
|       | Estudiantes antiguos                        | 19/11/2024         |
|       |                                             |                    |

|        | Elaboró                   | Revisó                  | Aprobó |
|--------|---------------------------|-------------------------|--------|
| Nombre | David Betancur Zapata     | Alejandra Garcia Puerta |        |
| Cargo  | Coordinador de matriculas | Analista de Auditoría   |        |
| Firma  | DBZ                       | AGP                     |        |

|    | CONTROL DE CAMBIO DEL DOCUMENTO |                                                                                                    |                  |            |  |  |  |
|----|---------------------------------|----------------------------------------------------------------------------------------------------|------------------|------------|--|--|--|
| N. | VERSION<br>INICIAL              | IDENTIFICACION DEL CAMBIO                                                                                                    | VERSION<br>FINAL | FECHA      |  |  |  |
| 1  | 00                              | Creación y asignación de codificación.                                                                                                    | 01               | 11/06/2024 |  |  |  |
| 2  | 01                              | <b>PASO 8:</b> Se incluyó especificación de Filtrar por:<br>Preinscripciones (Grupos Empresariales y Becas<br>Comfama) – *Estudiante Beca Órbita 50. <b>PASO 16:</b><br>Actualización de Pantallazo de aceptación políticas<br>académicas y financieras para el periodo académico<br>1-2025. | 02               | 19/11/2024 |  |  |  |